#### Digital Filter Design Using FDATool

25.108 Intro to Engineering II Dr. Jay Weitzen Univ of Mass Lowell

# What is a Digital Filter

- Passes a band of frequencies and rejects other frequencies
  - Three Bands of Interest
    - Pass band, The frequencies which get through
    - Stop band, the frequencies which don't get through
    - Transition bands, the bands in which part of the frequencies get through, between stop and pass bands

# **Types of Digital Filters**

- Low Pass
- High Pass
- Band Pass
- Band Stop

#### Filter Implementations

- Infinite Impulse Response (IIR)
  - Feedback filter
- Finite Impulse response
  - Feed Forward
- Hybrid IIR/FIR

# Key parameters in filter design

- Sampling rate
- Number of Taps
- Pass band
- Stop Band
- Stop Band Depth (rejection)

# Using FDA tool

 Type "FDATOOL" at command prompt

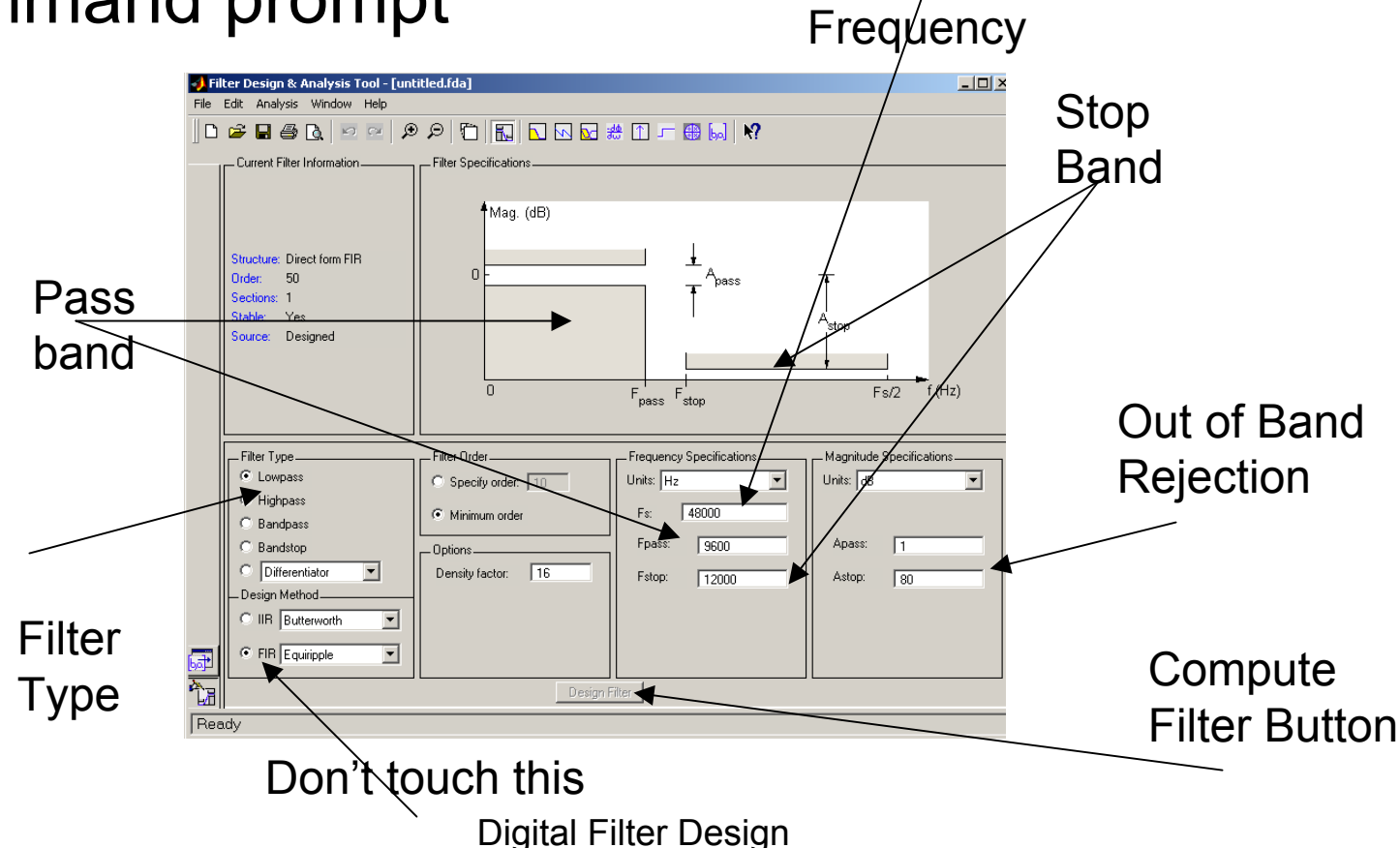

Sampling

### Step 2: Enter Parameters

- Enter Sampling Frequency
- Pass Band
- Stop Band
- Leave Everything else the same

#### Step 3: Design Filter

 Push "design Filter Button

Filter Response Shown

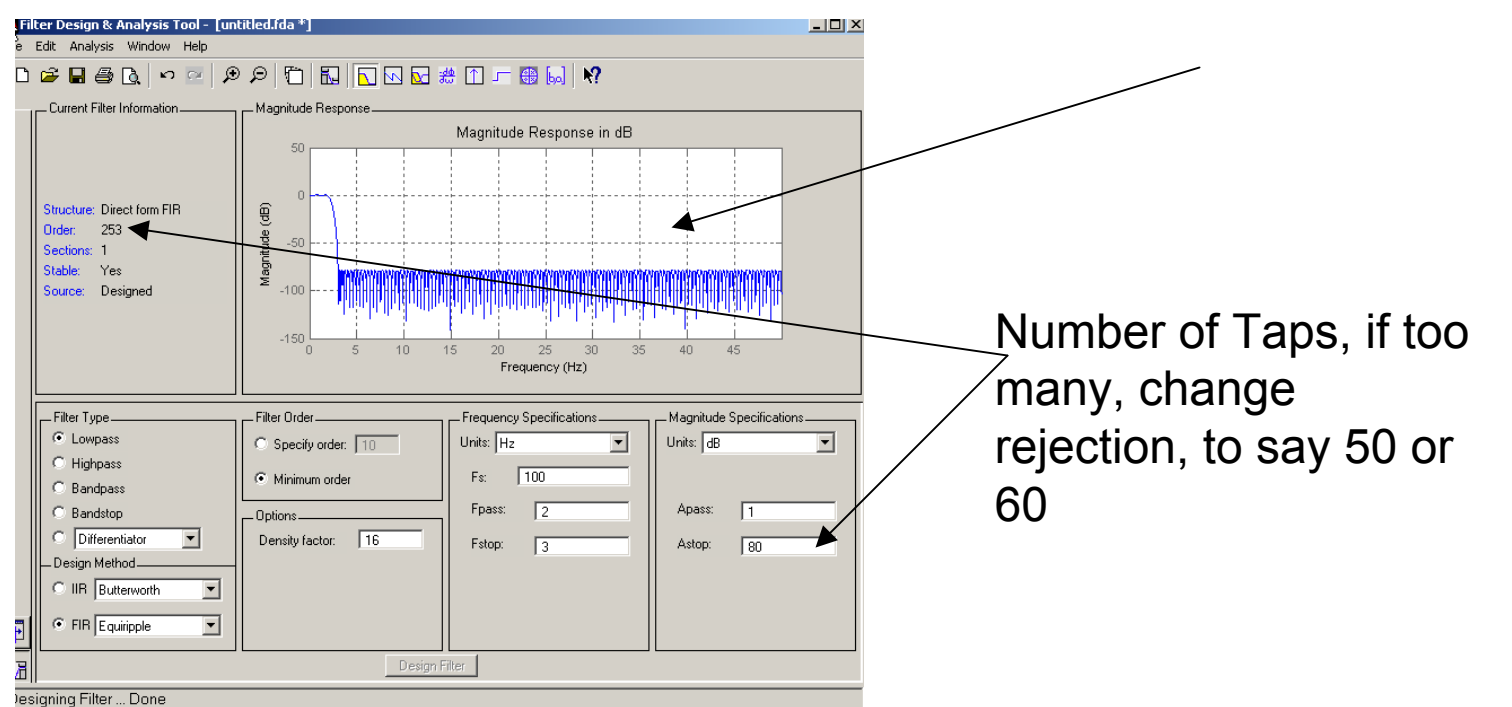

## Step 4: Export Coefficients

 On "File Menu" Type Export

| 📣 Export              | _ 🗆 ×    |
|-----------------------|----------|
| Export To             |          |
| Workspace             | <b>•</b> |
| Export As             |          |
| Coefficients          | •        |
| Variable Names        |          |
| Numerator Num         |          |
| 🗖 Overwrite Variables |          |
| OK Cancel             | Apply    |

Create "Num", and "Den". If you have matlab 6.5, type "Den=1"

#### Step 5: do the filtering

- Type
- ">> Output=filter(Num,Den,Input)" to apply the filter you have created. It is simple as that.